# Chapter 22 INSET Statement

Chapter Table of Contents

| OVERVIEW   |     | •  |    |   | <br>• | • |  |  |  |  |  | • |  |  |  |  | • |  | 709 |
|------------|-----|----|----|---|-------|---|--|--|--|--|--|---|--|--|--|--|---|--|-----|
| GETTING ST | [A] | RT | EI | D | <br>• | • |  |  |  |  |  | • |  |  |  |  | • |  | 710 |
| SYNTAX .   |     |    |    |   |       |   |  |  |  |  |  |   |  |  |  |  |   |  | 712 |

Part 5. The CAPABILITY Procedure

## Chapter 22 INSET Statement

### Overview

The INSET statement allows you to enhance a moving average control chart by adding a box or table (referred to as an *inset*) of summary statistics directly to the graph. A possible application of an inset is to present moving average parameters on the chart rather than displaying them in a legend. An inset can also display arbitrary values provided in a SAS data set.

Note that the INSET statement by itself does not produce a display but must be used in conjunction with an MACHART or EWMACHART statement. Insets are not available with line printer output, so the INSET statement is not applicable when the LINEPRINTER option is specified in the PROC MACONTROL statement.

You can use options in the INSET statement to

- specify the position of the inset
- specify a header for the inset table
- specify graphical enhancements, such as background colors, text colors, text height, text font, and drop shadows

#### **Getting Started**

This section introduces the INSET statement with a basic example showing how it is used. See Chapter 45, "INSET and INSET2 Statements," in Part 9, "The SHE-WHART Procedure," for a complete description of the INSET statement.

This example is based on the same scenario as the first example in the "Getting Started" section of Chapter 20, "EWMACHART Statement." An EWMA chart is used to analyze data from the manufacture of metal clips. The following statements create a data set containing measurements to be analyzed and the EWMA chart shown in Figure 22.1.

```
data clips1;
   input day @ ;
   do i=1 to 5;
      input gap @ ;
     output;
     end;
  drop i;
  datalines;
 1 14.76 14.82 14.88 14.83
                               15.23
 2 14.95 14.91
                 15.09 14.99
                               15.13
 3 14.50 15.05
                 15.09
                        14.72
                               14.97
 4
   14.91
          14.87
                 15.46
                        15.01
                               14.99
 5 14.73 15.36
                 14.87
                        14.91
                               15.25
 6 15.09
          15.19
                 15.07
                        15.30
                               14.98
 7
   15.34
         15.39
                 14.82
                        15.32
                               15.23
 8
   14.80
         14.94
                 15.15
                        14.69
                               14.93
 9
   14.67
          15.08
                 14.88
                        15.14
                               14.78
   15.27 14.61
                 15.00
                        14.84
                               14.94
10
   15.34
          14.84
                 15.32
                        14.81
                               15.17
11
12
   14.84 15.00
                 15.13
                        14.68
                               14.91
13
   15.40
         15.03
                 15.05
                        15.03
                               15.18
14 14.50 14.77
                 15.22
                        14.70
                               14.80
         15.01
15
   14.81
                 14.65
                        15.13
                               15.12
16 14.82 15.01
                 14.82 14.83
                               15.00
17
   14.89 14.90
                 14.60 14.40
                               14.88
18
   14.90 15.29
                 15.14
                        15.20
                               14.70
19
   14.77 14.60
                 14.45
                        14.78
                               14.91
20
   14.80 14.58 14.69 15.02 14.85
;
title 'EWMA Chart for Gap Measurements';
symbol v=dot;
proc macontrol data=clips1;
   ewmachart gap*day / weight=0.3
                      nolegend;
   inset stddev weight / cfill = blank;
```

run;

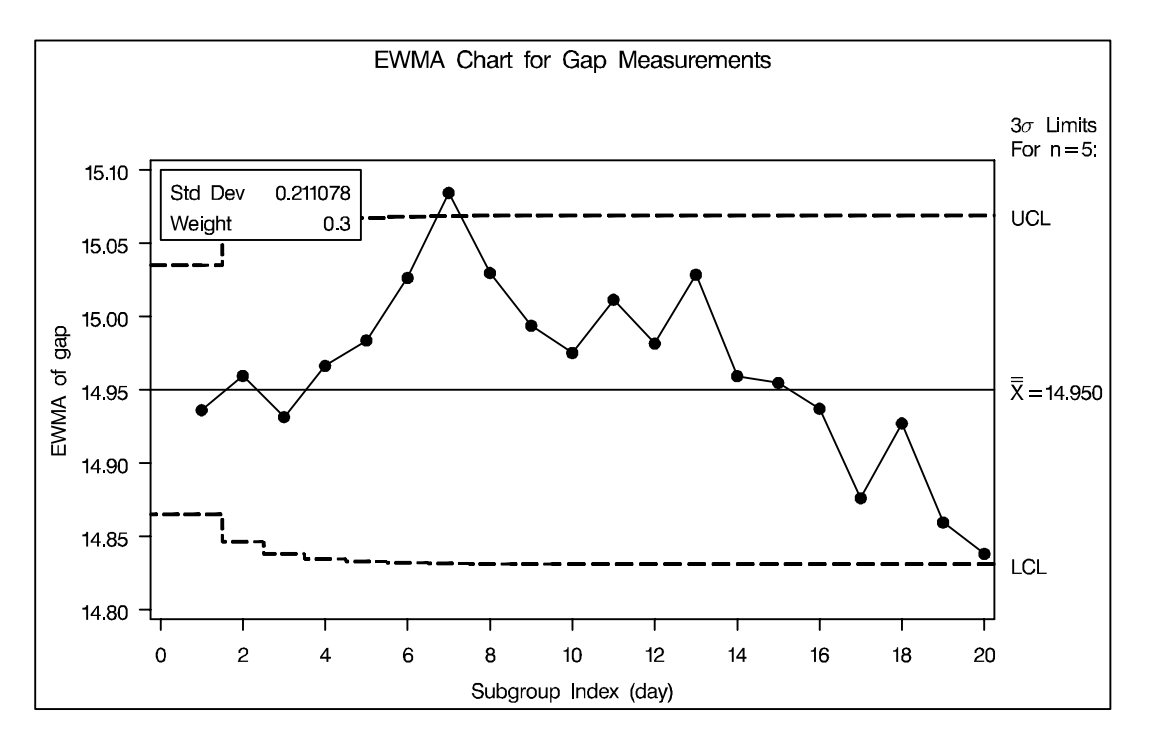

Figure 22.1. Exponentially Weighted Moving Average Chart with an Inset

### Syntax

The syntax for the INSET statement is as follows:

**INSET** keyword-list < I options >;

You can use any number of INSET statements in the MACONTROL procedure. Each INSET statement produces a separate inset and must follow an MACHART or EW-MACHART statement. The inset appears on every panel (page) produced by the last chart statement preceding it.

Keywords specify the statistics to be displayed in an inset; options control the inset's location and appearance. A complete description of the INSET statement syntax is given starting on page 1601 of Part 9, "The SHEWHART Procedure." The INSET statement options are identical in the MACONTROL and SHEWHART procedures, but the available keywords are different. The keywords available with the MACONTROL procedure are listed in Table 22.1 to Table 22.3.

Table 22.1. Summary Statistics

| MEAN   | estimated or specified process mean               |
|--------|---------------------------------------------------|
| Ν      | nominal subgroup size                             |
| NMIN   | minimum subgroup size                             |
| NMAX   | maximum subgroup size                             |
| NOUT   | number of subgroups outside control limits        |
| NLOW   | number of subgroups below lower control limit     |
| NHIGH  | number of subgroups above upper control limit     |
| STDDEV | estimated or specified process standard deviation |
| DATA=  | arbitrary values from SAS-data-set                |

Table 22.2. Parameter for Uniformly Weighted Moving Average Charts

|  | SPAN | number of terms used to calculate moving average |
|--|------|--------------------------------------------------|
|--|------|--------------------------------------------------|

Table 22.3. Parameter for Exponentially Weighted Moving Average Charts

| WEIGHT | weight                  | assigned | to | most | recent | subgroup | mean | in |  |  |  |  |
|--------|-------------------------|----------|----|------|--------|----------|------|----|--|--|--|--|
|        | computation of the EWMA |          |    |      |        |          |      |    |  |  |  |  |

The correct bibliographic citation for this manual is as follows: SAS Institute Inc., *SAS/QC<sup>®</sup> User's Guide, Version 8*, Cary, NC: SAS Institute Inc., 1999. 1994 pp.

#### SAS/QC<sup>®</sup> User's Guide, Version 8

Copyright © 1999 SAS Institute Inc., Cary, NC, USA.

ISBN 1-58025-493-4

All rights reserved. Printed in the United States of America. No part of this publication may be reproduced, stored in a retrieval system, or transmitted, by any form or by any means, electronic, mechanical, photocopying, or otherwise, without the prior written permission of the publisher, SAS Institute Inc.

**U.S. Government Restricted Rights Notice.** Use, duplication, or disclosure of the software by the government is subject to restrictions as set forth in FAR 52.227–19 Commercial Computer Software-Restricted Rights (June 1987).

SAS Institute Inc., SAS Campus Drive, Cary, North Carolina 27513.

1st printing, October 1999

 $SAS^{\circledast}$  and all other SAS Institute Inc. product or service names are registered trademarks or trademarks of SAS Institute in the USA and other countries.  $^{\circledast}$  indicates USA registration.

 $IBM^{\circledast}, ACF/VTAM^{\circledast}, AIX^{\circledast}, APPN^{\circledast}, MVS/ESA^{\circledast}, OS/2^{\circledast}, OS/390^{\circledast}, VM/ESA^{\circledast}, and VTAM^{\circledast}$  are registered trademarks or trademarks of International Business Machines Corporation.  $^{\circledast}$  indicates USA registration.

Other brand and product names are registered trademarks or trademarks of their respective companies.

The Institute is a private company devoted to the support and further development of its software and related services.